#### WebEx Meeting/Training Registration How-To with Troubleshooting

Use the following instructions to access live ICJ meetings or trainings hosted on WebEx. Access event links from the **ICJ Weekly Updates** newsletter or go to the **ICJ Website** to access the **Events Calendar**. If accessing WebEx via the newsletter link, skip to **Step 3**. To access from the ICJ Website, see below:

Step 1: From the ICJ Website, select Events Calendar from the homepage:

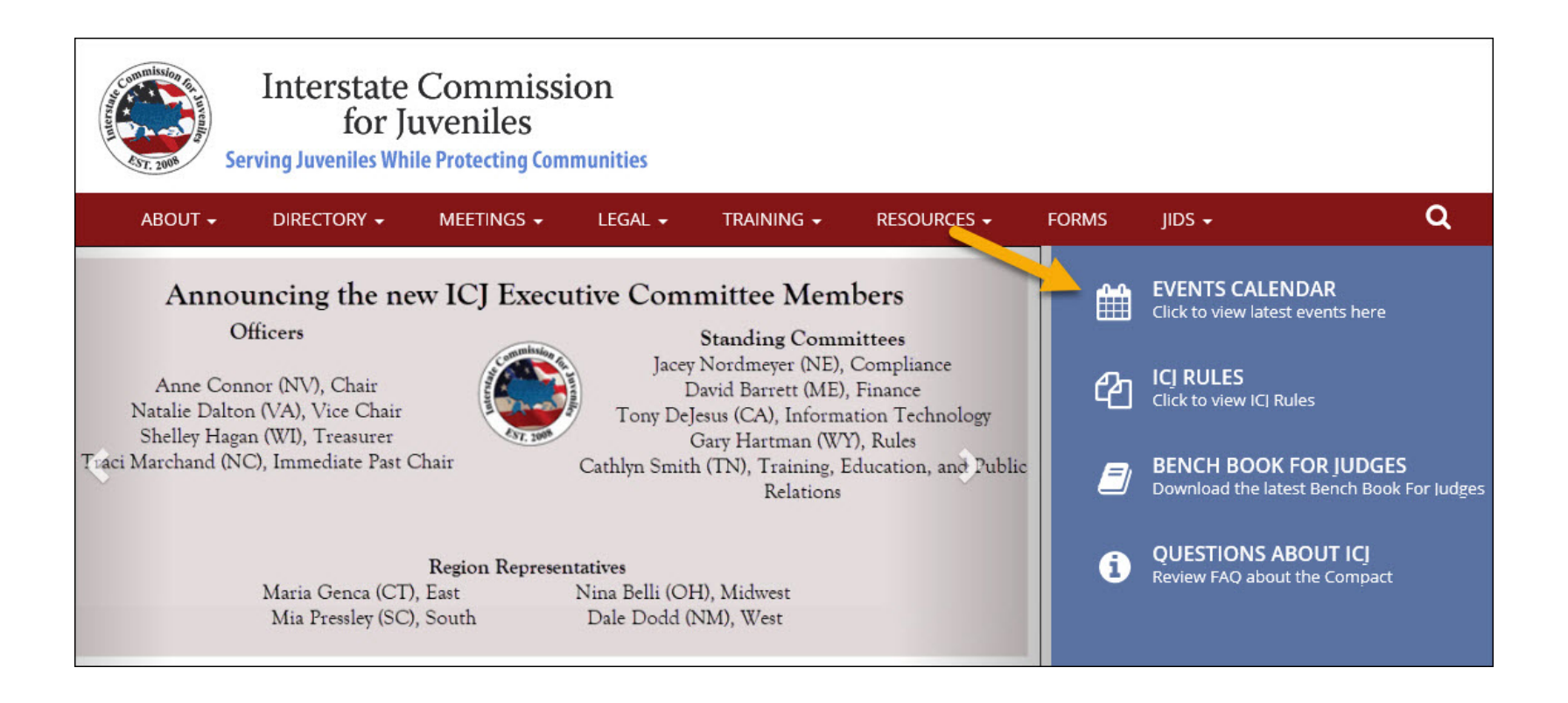

The calendar for the current month is displayed. Use **Previous** or **Next** buttons at the bottom to navigate to a different month.

Select the event you wish to attend or register for:

| Transfer and the second                     | DIRECTORY -                                 | MEETINGS -                             | LEGAL +                                            | TRAINING -                         | RESOURCES -                                     | FORMS                         | JIDS +                                             | ۹                    |
|---------------------------------------------|---------------------------------------------|----------------------------------------|----------------------------------------------------|------------------------------------|-------------------------------------------------|-------------------------------|----------------------------------------------------|----------------------|
| Month                                       |                                             |                                        |                                                    |                                    |                                                 |                               |                                                    |                      |
| is calendar is inten<br>ch as meeting locat | ded to keep the Cor<br>tion, date and time, | mmission abreast<br>agendas, and a lii | of all <b>committee</b><br>nk to join if it is hos | meetings, region<br>sted on WebEx. | meetings, and trair                             | <b>lings</b> . Meeting        | g notices will provide in                          | mportant information |
| ick <u>here</u> to downloa                  | d a PDF document                            | detailing how to r                     | egister for and cor                                | nect to a WebEx s                  | ession.                                         |                               |                                                    |                      |
| ote: All ICJ WebEx co                       | ommittee meetings                           | require the follow                     | ving password to jo                                | pin: icj1234                       |                                                 |                               |                                                    |                      |
| OVEMBER 201                                 | 7                                           |                                        |                                                    |                                    |                                                 |                               | Click on the                                       | e event              |
|                                             |                                             |                                        |                                                    | « Previous 1                       | lext »                                          |                               | reveal more                                        | e details.           |
| Sun                                         | Mon                                         |                                        | Tue                                                | Wed                                | Thu                                             |                               |                                                    | Sat                  |
|                                             | 29                                          | 30                                     | 31                                                 |                                    | 1                                               | 2                             | 3                                                  |                      |
|                                             | 5                                           | 6                                      | 7                                                  |                                    | 8                                               | 9<br>Nati                     | 10<br>ional Office Closed 12:00<br>National Office | ł                    |
| 3                                           | 12                                          | 13                                     | 14                                                 |                                    | Executive Committee                             | 16<br>ee Meeting<br>e Meeting | 17                                                 | 1                    |
|                                             | 19                                          | 20                                     | 21                                                 |                                    | 22<br>National Office Clo<br>am National Office | sed 12:00 Nati                | 24<br>ional Office Closed 12:00<br>National Office | ż                    |
|                                             | 5 E                                         |                                        |                                                    |                                    |                                                 |                               |                                                    |                      |

**Step 2:** The events detail page shows the times and dates of the meeting or training. The description of the event contains a direct link to ICJ's WebEx for registration.

| Commission Commission Commis | Interstate<br>for J<br>erving Juveniles Wh            | Commissi<br>uveniles<br>ile Protecting Com                      | ion<br>munities            |            |             |       |        |
|----------------------------------------------------------------------------------------------------|-------------------------------------------------------|-----------------------------------------------------------------|----------------------------|------------|-------------|-------|--------|
| ABOUT -                                                                                                    | DIRECTORY -                                           | MEETINGS -                                                      | LEGAL <del>+</del>         | TRAINING + | RESOURCES - | FORMS | JIDS 🕶 |
| EXECUTIV                                                                                                    | е сомміт                                              | TEE MEET                                                        | ING                        |            |             |       |        |
| Event Date: Thu, 11<br>End Date: Thu, 11/<br>Event Type: Comm<br>Location: Web5x<br>Register: WebEx Lin<br>Agenda PDF                                                                                                    | 1/16/2017 - 11:30<br>16/2017 - 13:00<br>ittee Meeting |                                                                 |                            |            |             |       |        |
|                                                                                                    | By<br>yc<br>th                                        | v clicking " <b>WebE</b><br>ou will be re-dire<br>e WebEx site. | <b>x Link</b> "<br>cted to |            |             |       |        |

**Step 3:** Once you are re-directed to the ICJ WebEx site, make sure the details for the session match the meeting or training you wish to attend.

For a meeting, simply enter your name, email address, and the password **icj1234** and then select **Join**:

| Meeting Center                                          | Training Center St                                                          | upport Center                                                           | Event Center                                       | My WebEx                |                                                                  |
|---------------------------------------------------------|-----------------------------------------------------------------------------|-------------------------------------------------------------------------|----------------------------------------------------|-------------------------|------------------------------------------------------------------|
| a Meeting<br>Meetings<br>Meeting<br>Meeting<br>rt<br>es | ICJ Me<br>Thursday, Oct<br>Host: Jennifer<br>More inform<br>Your<br>Email a | eting<br>tober 26, 2017<br>Adkins<br>nation<br>name: Jan<br>ddress: jan | ∣ 11:15 am Eas<br>ne Smith<br>nesmith@stat         | stern Daylight<br>e.gov | Time (GMT-04:00)   1 hour   😑 Time to join                       |
|                                                         | Meeting pas                                                                 | ssword:                                                                 | ••••                                               |                         |                                                                  |
|                                                         |                                                                             | If you<br>By joi                                                        | Join<br>u are the host, st<br>ning this meeting, y | art your meeti          | ng.<br>g the Cisco WebEx Terms of Service and Privacy Statement. |

If the meeting center does not automatically load, you may have to select **Run a Temporary Application**:

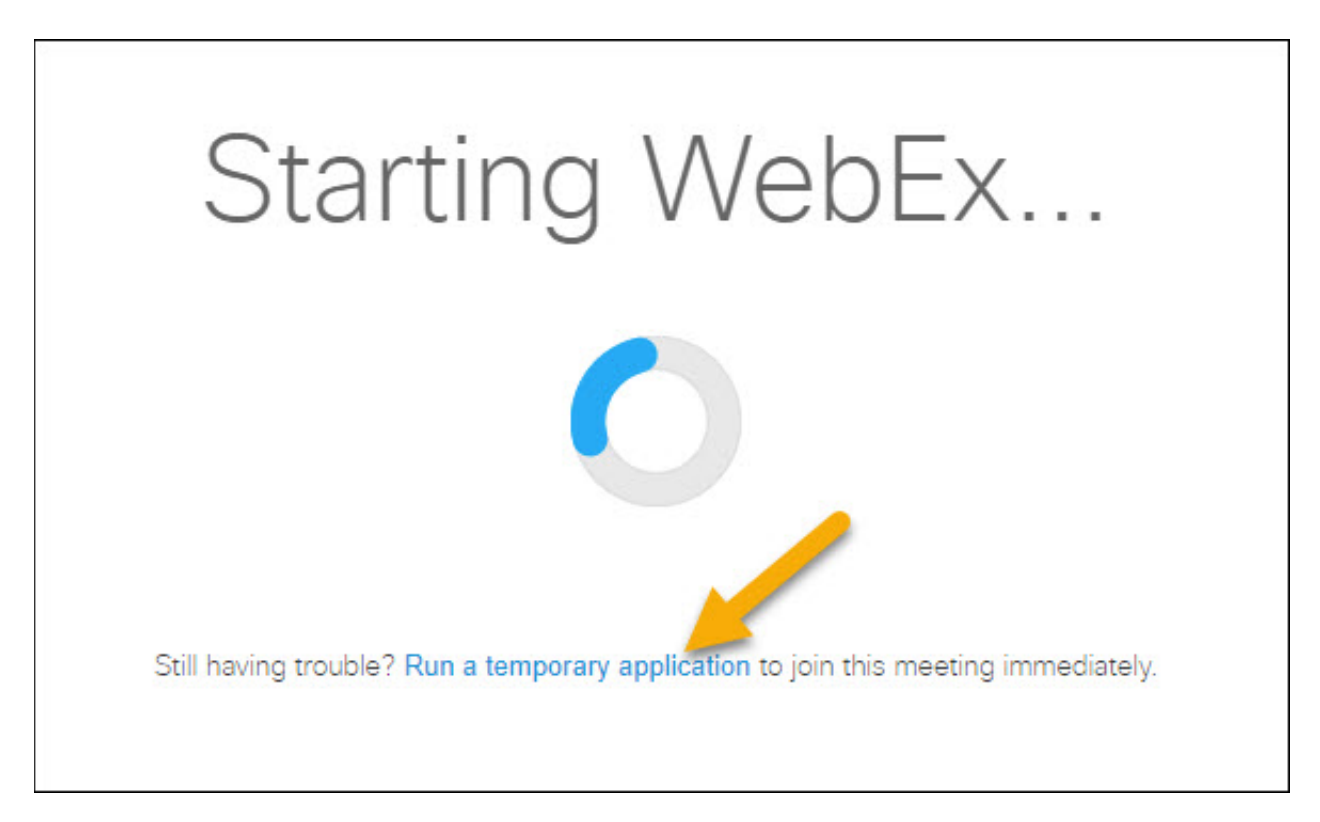

## For a meeting, the user has the option to enable their web cam upon login. Under Select Video Connection, choose "No Video"

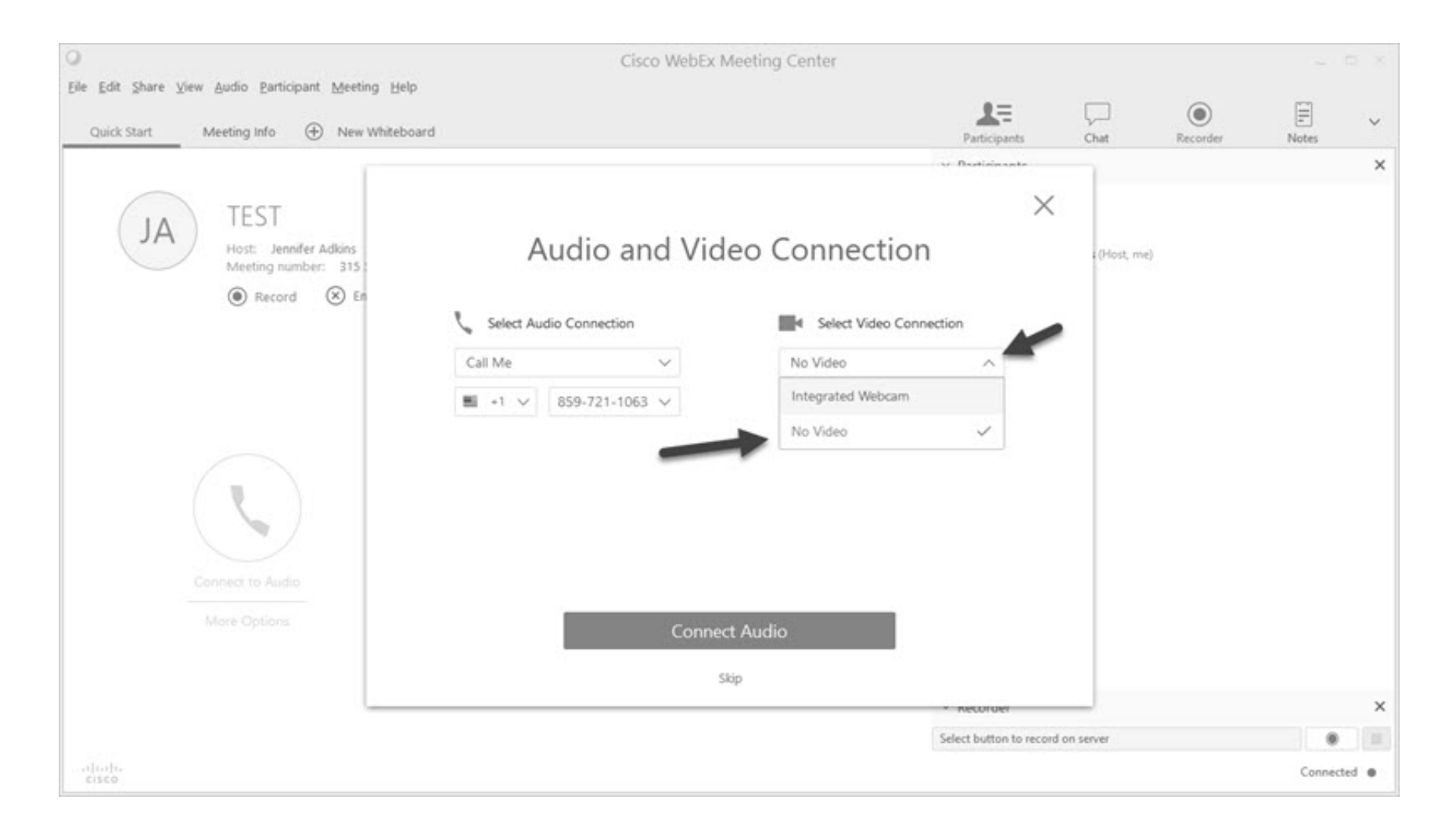

If a user does enable video and you wish to hide the video display, click the "Hide Video" icon below the video display box:

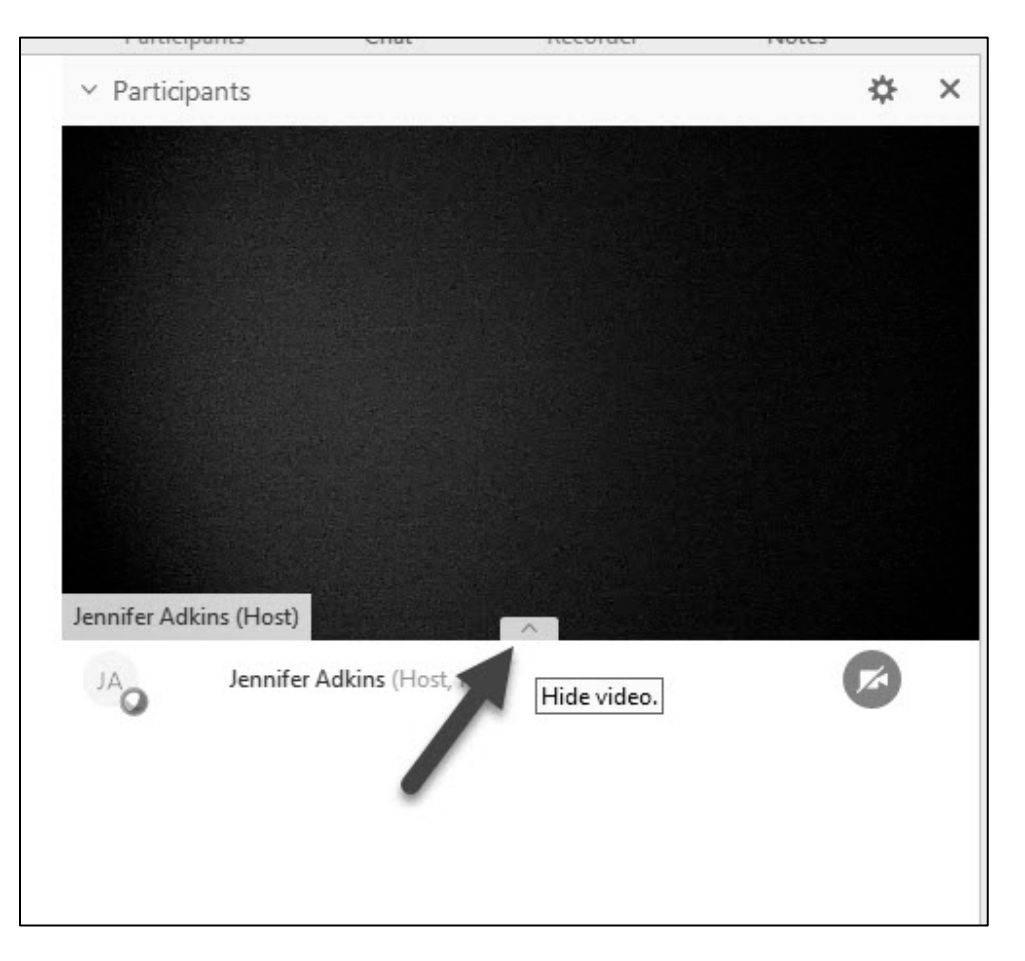

For a training, select Registration and proceed to Step 4:

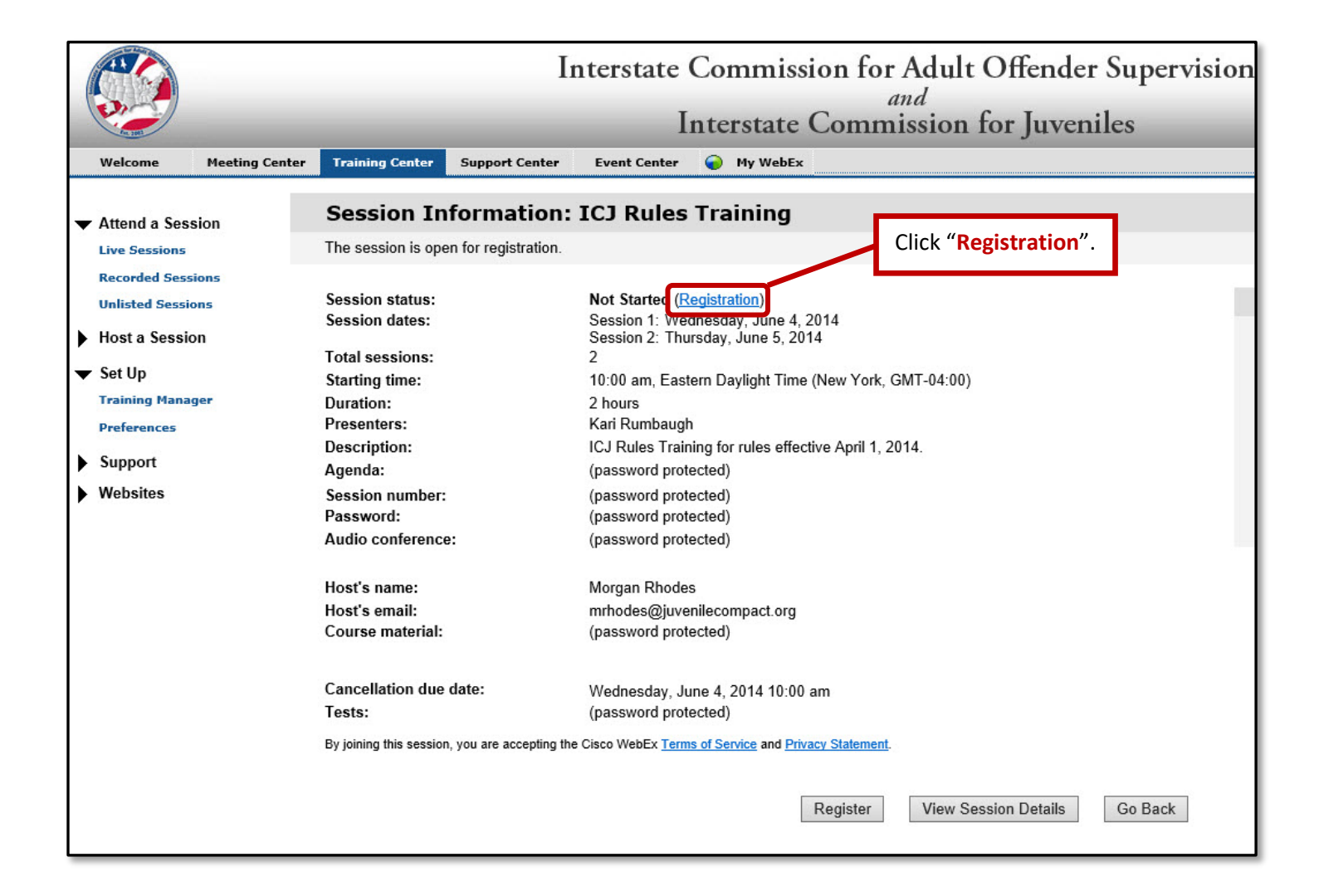

Step 4: Fill out your information as labeled and select Register:

| Register for I                                     | CJ Rules Training                                                                                                    |
|----------------------------------------------------|----------------------------------------------------------------------------------------------------|
| Please provide the foll<br>confirmation of your re | owing information to register for this training session. You will receive an email<br>gistration.                                                |
| Session Informat                                   | ion                                                                                                    |
| Topic:<br>Session dates:                           | ICJ Rules Training<br>You will be registered for the following dates:<br>Session 1: Wednesday, June 4, 2014<br>Session 2: Thursday, June 5, 2014 |
| Starting time:<br>Duration:<br>Presenters:         | 10:00 am, Eastern Daylight Time (New York, GMT-04:00)<br>2 hours<br>Kari Rumbaugh                                                                |
| Description:                                       | ICJ Rules Training for rules effective April 1, 2014.                                                                                            |
| Host's email:                                      | mrhodes@juvenilecompact.org                                                                                                    |
| Registration Info                                  | rmation                                                                                                    |
| First name:<br>Last name:                          | (Required)<br>(Required)<br>(Required)<br>Fill out your information and Click "Register".                                                        |
| Email address:<br>City:                            | (Required)                                                                                                    |
| State/province:                                    | Register Cancel                                                                                                    |

**Step 5:** You will receive an email confirming your registration. This email contains the link to the WebEx training session, a link to add the training to your calendar and a link to cancel your registration.

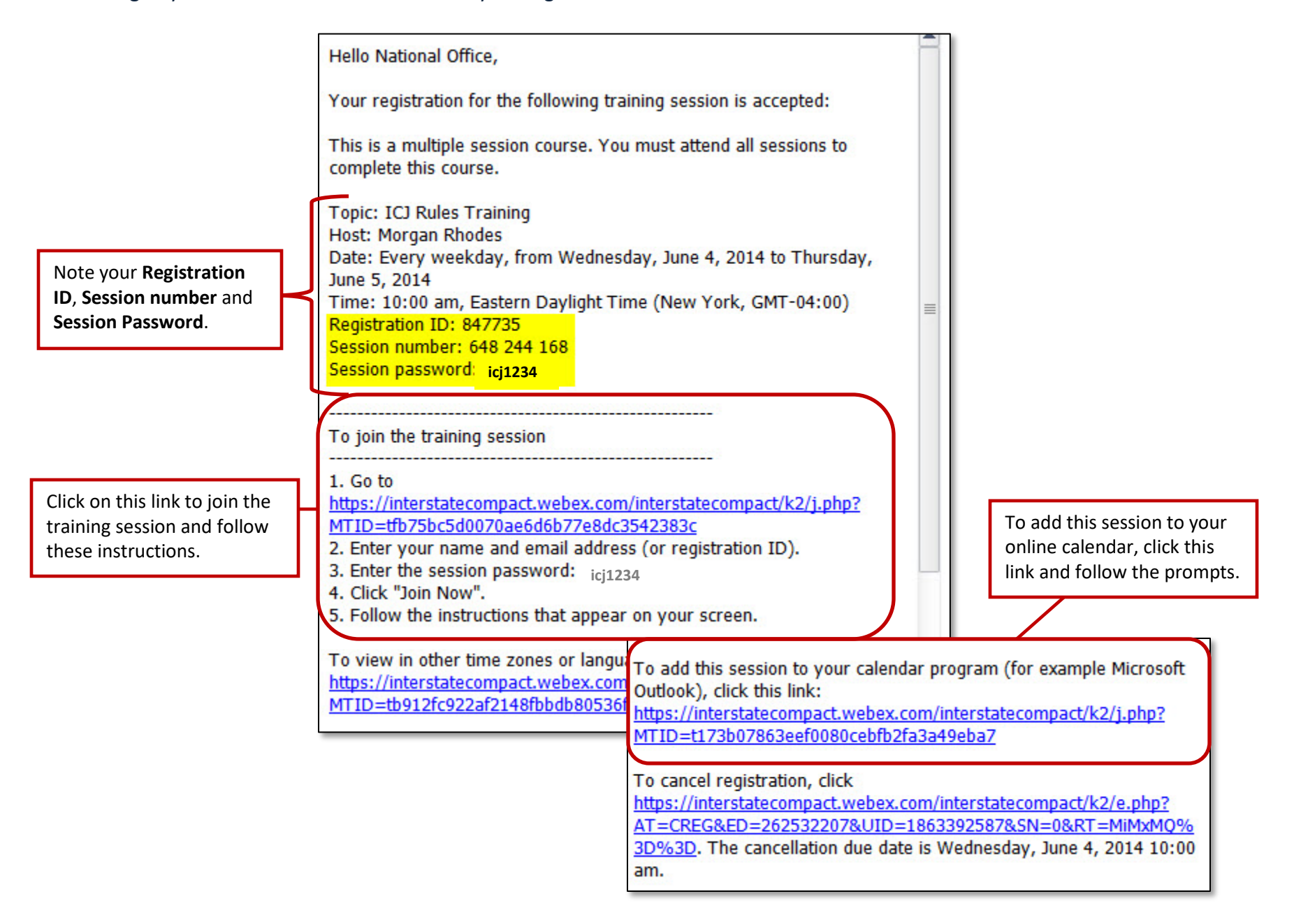

**One Step Further:** To log in to your WebEx Training, follow the link and enter the information requested.

| Join Session Now                                                                                                    |                                             |                                                                                                    |
|----------------------------------------------------------------------------------------------------|---------------------------------------------|----------------------------------------------------------------------------------------------------|
| Join Session Now To join this training session, provide the following information. Your name: Email address: Session password: Host key: 53536 The link from your registration your directly to the correct corr | Cisco WebEx Training Center - Practice Sess | Sion - C X<br>Y Attendee: 1<br>Morgan Participants X<br>Attendee: 1<br>Morgan !<br>Morgan !<br>Morgan !<br>Morgan !<br>Morgan !                                                                                                    |
| WebEx. Enter your name, ema<br>password (if necessary), and o                                                                                                    | il address and<br>lick " <b>Join Now</b> ". | Connected Connected Connec |

into the training session. You will be prompted to enter a phone number to call in or connect via your computer.

# WebEx Troubleshooting

## Pop Ups

In Internet Explorer, navigate to the "Tools" in the menu. Scroll down to "Pop-up Blocker". Select "Turn off Pop-up Blocker".

| Tools Help                                                                                                    |                                |                         |
|----------------------------------------------------------------------------------------------------|--------------------------------|-------------------------|
| Delete browsing history<br>InPrivate Browsing<br>Tracking Protection<br>ActiveX Filtering<br>Fix connection problems<br>Reopen last browsing session<br>Add site to Start Screen | Ctrl+Shift+Del<br>Ctrl+Shift+P |                         |
| View downloads                                                                                                    | Ctrl+J                         |                         |
| Pop-up Blocker                                                                                                    | ۰.                             | Turn off Pop-up Blocker |
| SmartScreen Filter<br>Manage add-ons                                                                                                    | •                              | Pop-up Blocker settings |
| <ul> <li>Compatibility View</li> <li>Compatibility View settings</li> </ul>                                                                                                    |                                |                         |
| Subscribe to this feed<br>Feed discovery<br>Windows Update                                                                                                    | Þ.                             |                         |
| F12 developer tools                                                                                                    |                                |                         |
| Internet options                                                                                                    |                                |                         |

### **ActiveX Filtering**

If you have trouble logging in to the WebEx session, please ensure that ActiveX Filtering is **NOT** turned on in Internet Explorer:

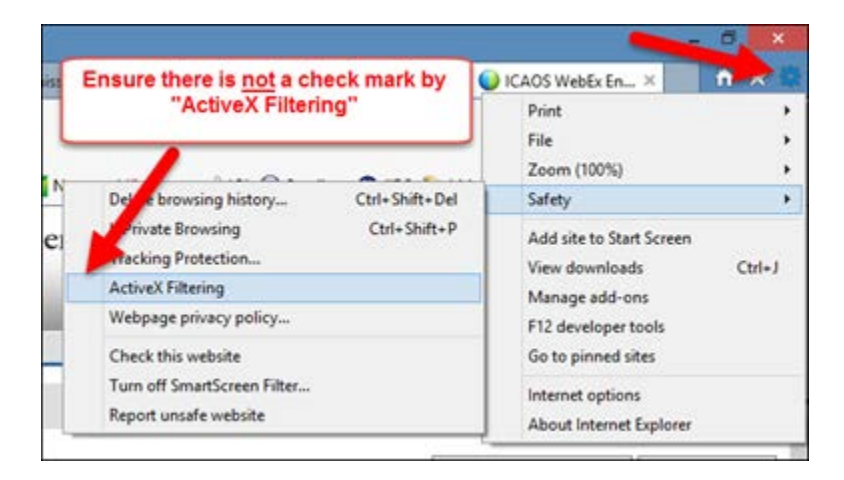

#### Required Software for WebEx

Below is a list of required software to run WebEx.

| Browser    | Internet Explorer, Chrome, or Firefox |
|------------|---------------------------------------|
| JavaScript | JavaScript and Cookies enabled        |
| Other      | ActiveX enabled<br>Java 6.0 or later  |

Please visit the <u>WebEx Knowledgebase</u> for more information.